## スマホアプリで残高・入出金明細が確認できます!

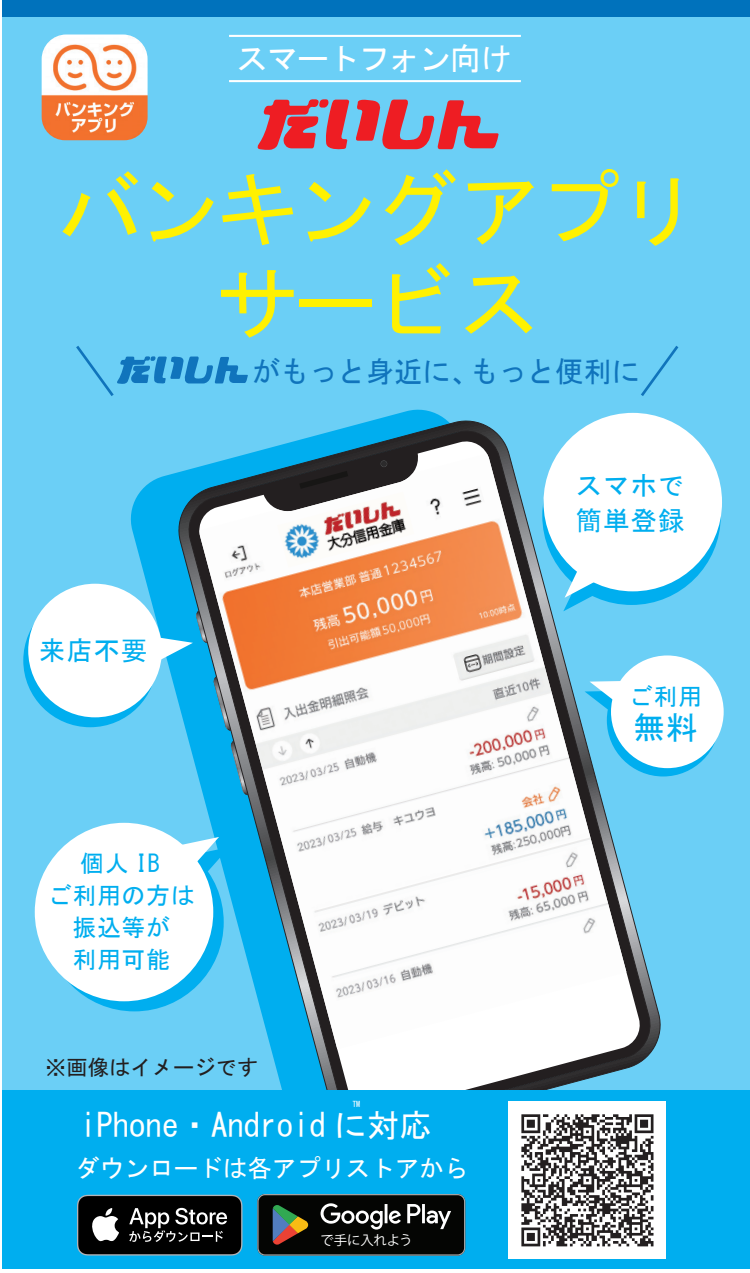

※Apple および Apple ロゴは米国およびその他の国々で登録された Apple Inc. の商標です。 App Store は Apple Inc. のサービスマークです。 ※Google Play および Google Play ロゴは、Google LLC の商標です。

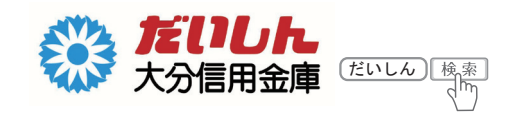

# **だいしん**バンキングアプリサービス

#### ご利用に関してのご案内

| ご利用いた<br>だ け る 方 | <ul> <li>スマートフォン (iPhone、Android端末)をお持ちの次のいずれかの方</li> <li>だいしんのキャッシュカードをお持ちの個人の方(法人の方はご利用いただけません)</li> <li>だいしん個人向けインターネットバンキング(個人 IB)をご利用いただいている方</li> </ul>                                                                                                    |
|------------------|----------------------------------------------------------------------------------------------------|
| ご利用料金            | 無料<br>※アプリのダウンロードやアプリを利用する際に発生<br>する通信料はお客さまのご負担となります。                                                                                                    |
| お使いいた<br>だける機能   | 【残高照会】<br>普通預金の口座残高をご確認いただけます。<br>【入出金明細照会】<br>普通預金の入出金明細の照会ができます。<br>※照会可能期間62日<br>【スマホ通帳】<br>普通預金口座の入出金明細を、自動でサーバに累積<br>保存し、アプリから通帳イメージで閲覧可能です。<br>※明細保存期間25ヶ月(アプリ利用開始以降)<br>※明細毎にメモの記入可能(1明細につき20文字まで)<br>一個人IBご利用者限定サービスー<br>【振込】<br>【月間収支・残高推移グラフ表示】<br>【個人IBの各種サービス画面への連携】<br>●複数店舗のお口座や別名義の口座を5契約まで<br>ご登録いただけます。なお、契約あたり同一店<br>舗、同一名義であれば30口座までご登録いた<br>だけます。 |
| ご注意事項            | <ul> <li>キャッシュカード暗証番号やだいしん個人向<br/>けインターネットバンキングのパスワードは第<br/>三者に知られたり盗まれたりしないようお客さ<br/>ま自身で厳重に管理してください。</li> <li>機種、端末の設定等により、正常に動作しな<br/>い場合があります。</li> <li>メンテナンス等によりご利用いただけない場合<br/>がございますのであらかじめご了承ください。</li> </ul>                                                                                                    |

操作方法などのご不明な点のお問合せはこちらまで

しんきんEBサポートデスク H 0120-985-662 ※050 から始まる IP 電話の方はご利用できません。 【電話受付時間】平日午前9時~午後5時30分

### 【残高照会・入出金明細照会】

ログイン画面で「ログイン」を タップしてください。

ホームページ

A

お知らせ

残高照会・入出金明細 照会画面が表示されます。

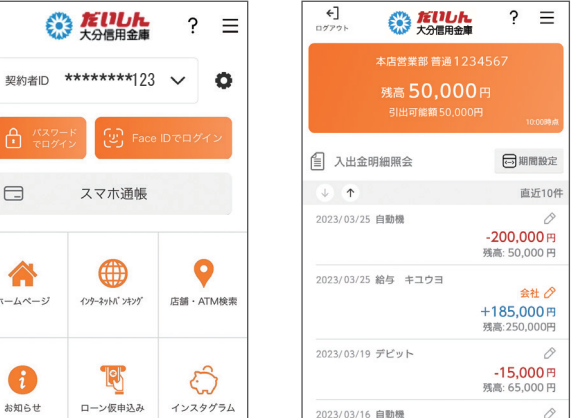

#### 【スマホ通帳】 ? < 本店営業部 普通 1234567 V タップして Ċ $( \downarrow ) ( \uparrow )$ 更新 明細が未取得です 右上の更新ボタンを押して、最新の明細を取得してく ださい

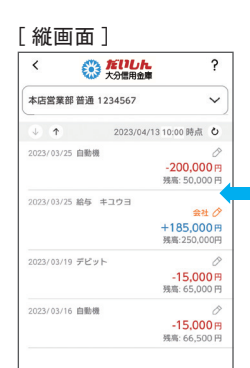

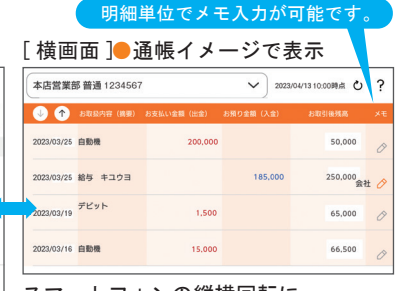

スマートフォンの縦横回転に 対応しています。

#### 「ご利用時間 〕

(平日) 7時~23時 (土曜)7時~22時 (日祝) 8 時~ 22 時

初回利用開始手続きの流れ

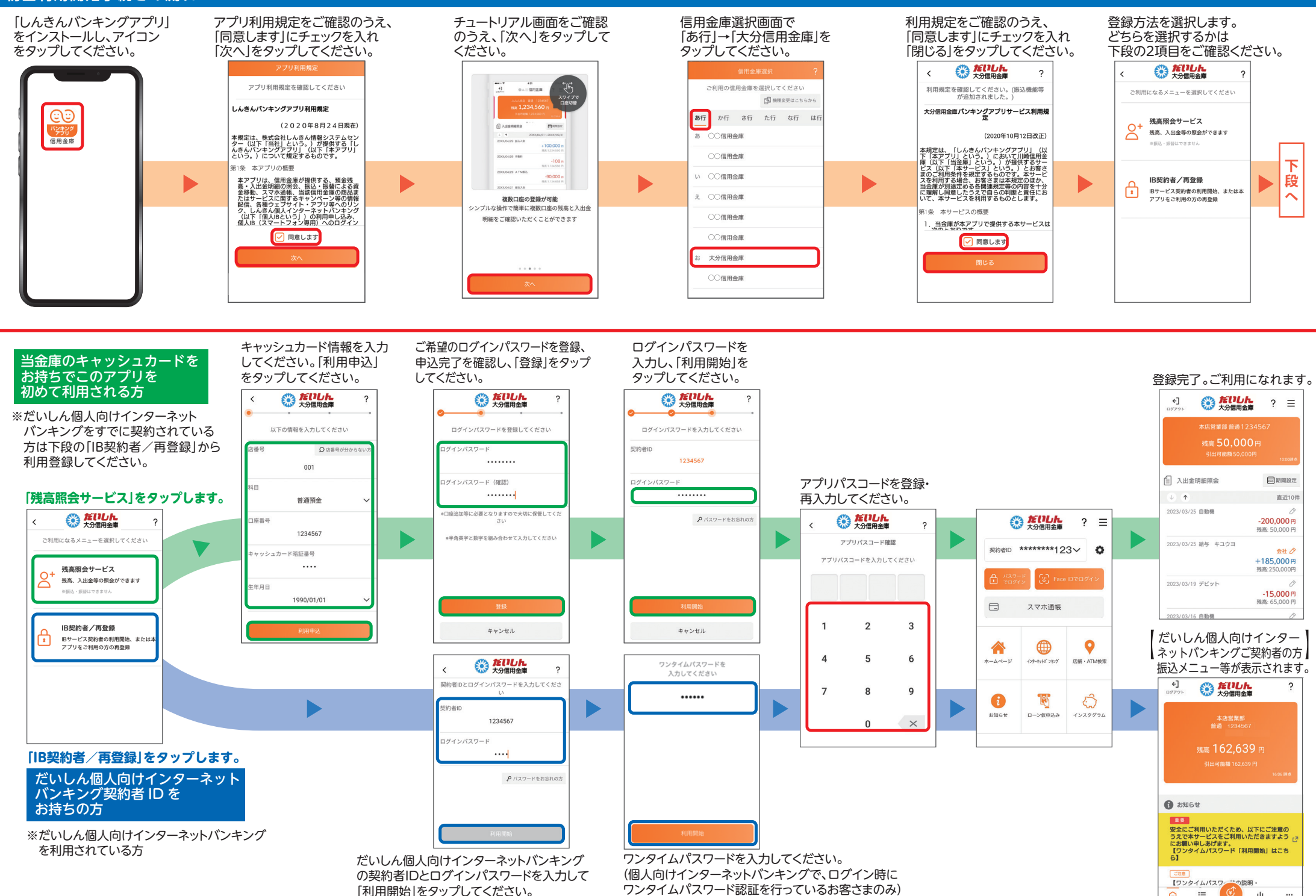

:= **m** 

入出金明編

111 757

×=a-